- 1. Ava eelmises tunnis salvestatud mäng (Kodu 2. tund 8).
- 2. Mängu muutmiseks vajuta avanenud aknas nupule

(Escape).

seejärel väljumiseks klaviatuuril nupule

- 3. Leia tööriistarealt objektide lisamise töövahend
- Liigu arvutihiirekursoriga tegelase (*Cycle*) peale, vajuta paremat arvutihiireklahvi ja vali nimekirjast seadistamine Program (*Program*).
- 5. Vajuta tühja käsurea WHEN järel olevale plussile. Avanenud valikust otsi

klaviatuur (*Keyboard*) keyboard, uuesti *WHEN* poole plussile vajutades lisa nooled (*Arrows*)

6. Vajuta DO järel olevale plussile. Vali tegevuste nupp (Actions)

mille alt vali mängimise nupp (*Play*) . Seejärel leia erinevate

muusikatega kaust (*Music*) musika, millest otsi sulle meeldiv muusika.

Muusika kaust koosneb 4 alamkaustast, mille alt leiad omakorda väga

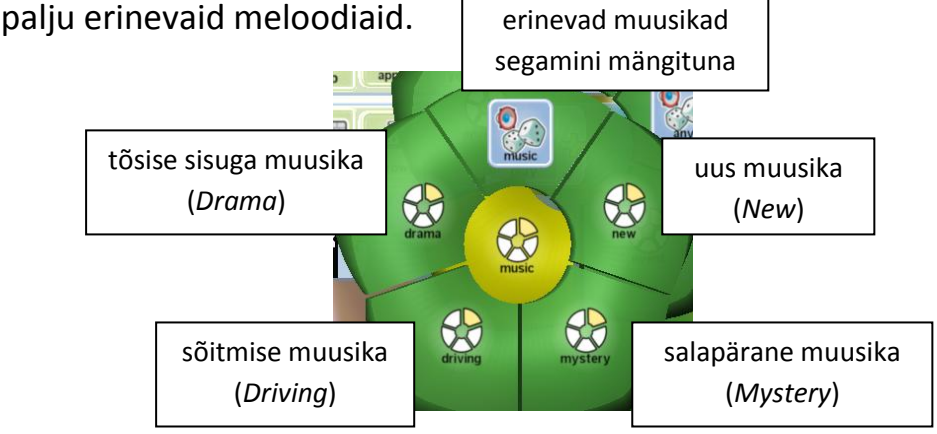

Lisa mängu taustaks lemmikmuusika.

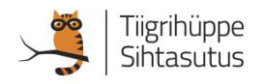

7. Vajuta uue käsurea WHEN poole plussile, seejärel kättesaamise nupule

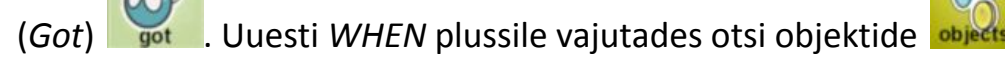

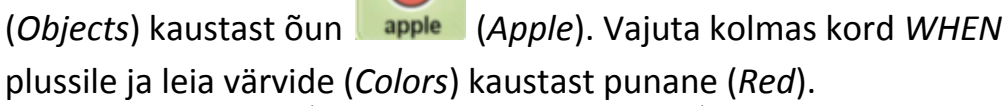

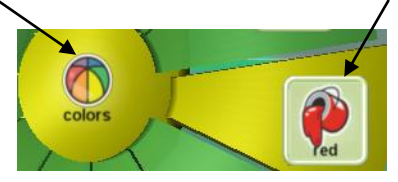

8. Liigu DO poole plussile, millele vajutades leia tegevuste (Actions)

kaust, mille alt vajuta mängimise nupule 📈 (Play). Siis vajuta teist

9. Kolmas kord *DO* plussile vajutades saad otsida kahest helide kaustast endale meelepärane heli, mida on kuulda iga kord, kui tegelane sööb punase õuna.

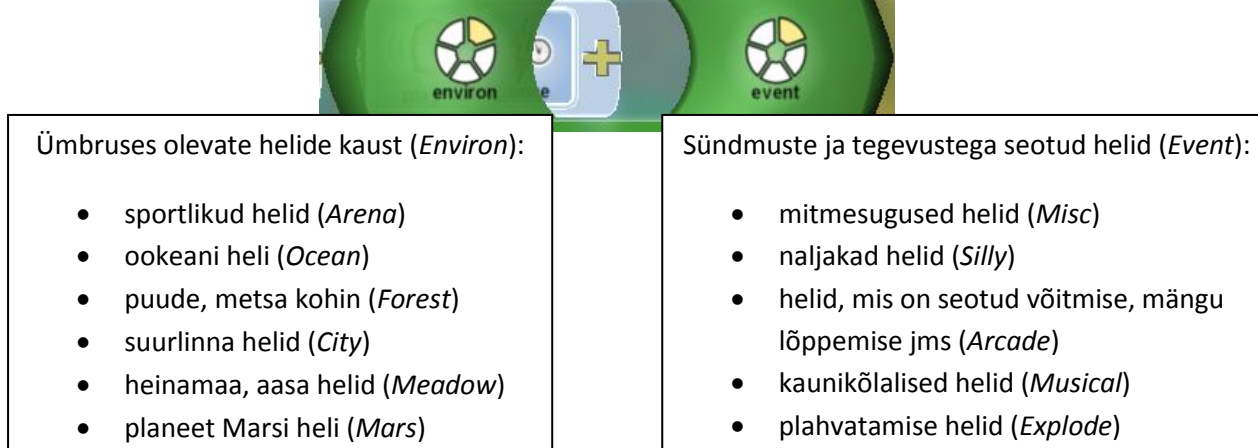

segatud erinevad ümbruse helid (Environ)  segatud erinevad tegevustega seotud helid (*Event*)

Punktide 9- 11 eeskujul saad anda tegelasele käsud ka kollaste ja roheliste õunte söömisel tekkiva heli lisamiseks.

10. Mängi ja salvesta mäng. Olid tubli!

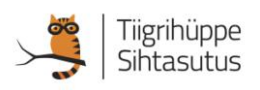

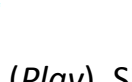

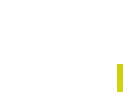

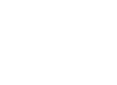